## 六軸機器手臂 - 操作說明

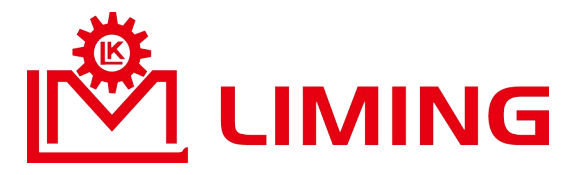

主講人 利茗機械公司 林育興 總經理

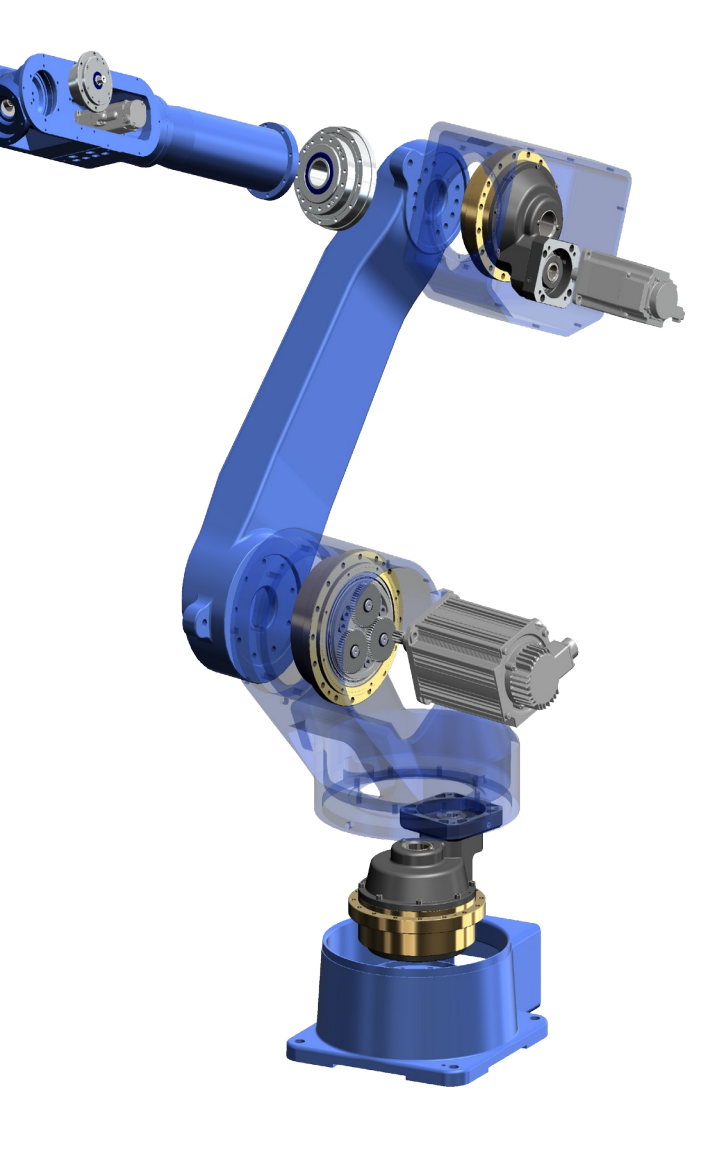

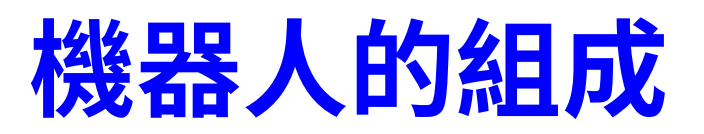

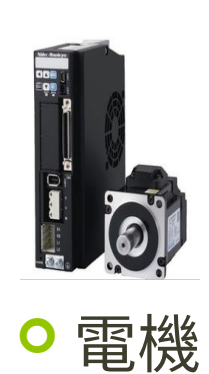

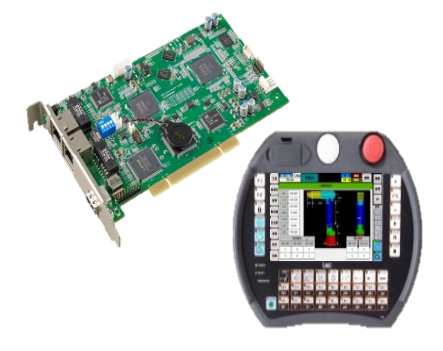

◦ 控制器

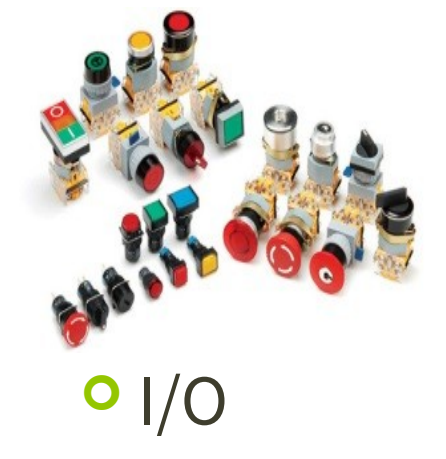

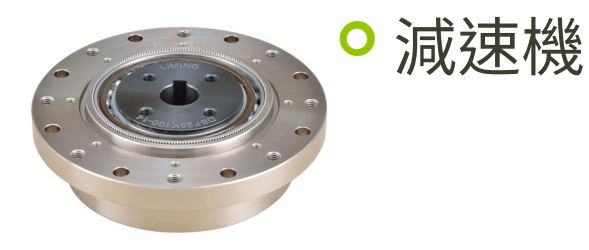

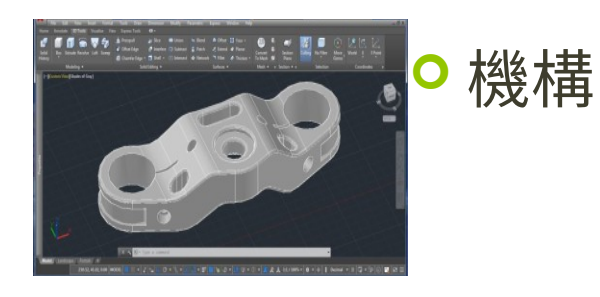

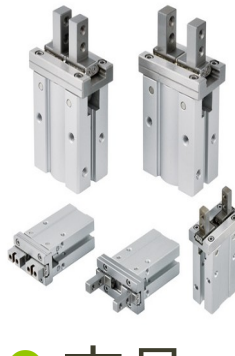

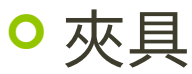

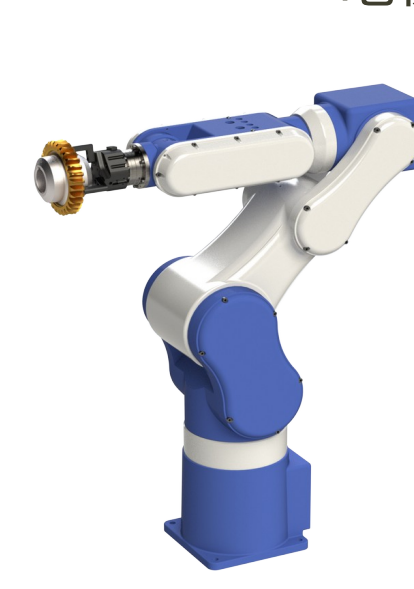

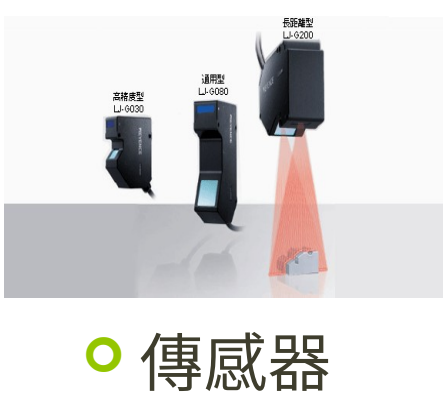

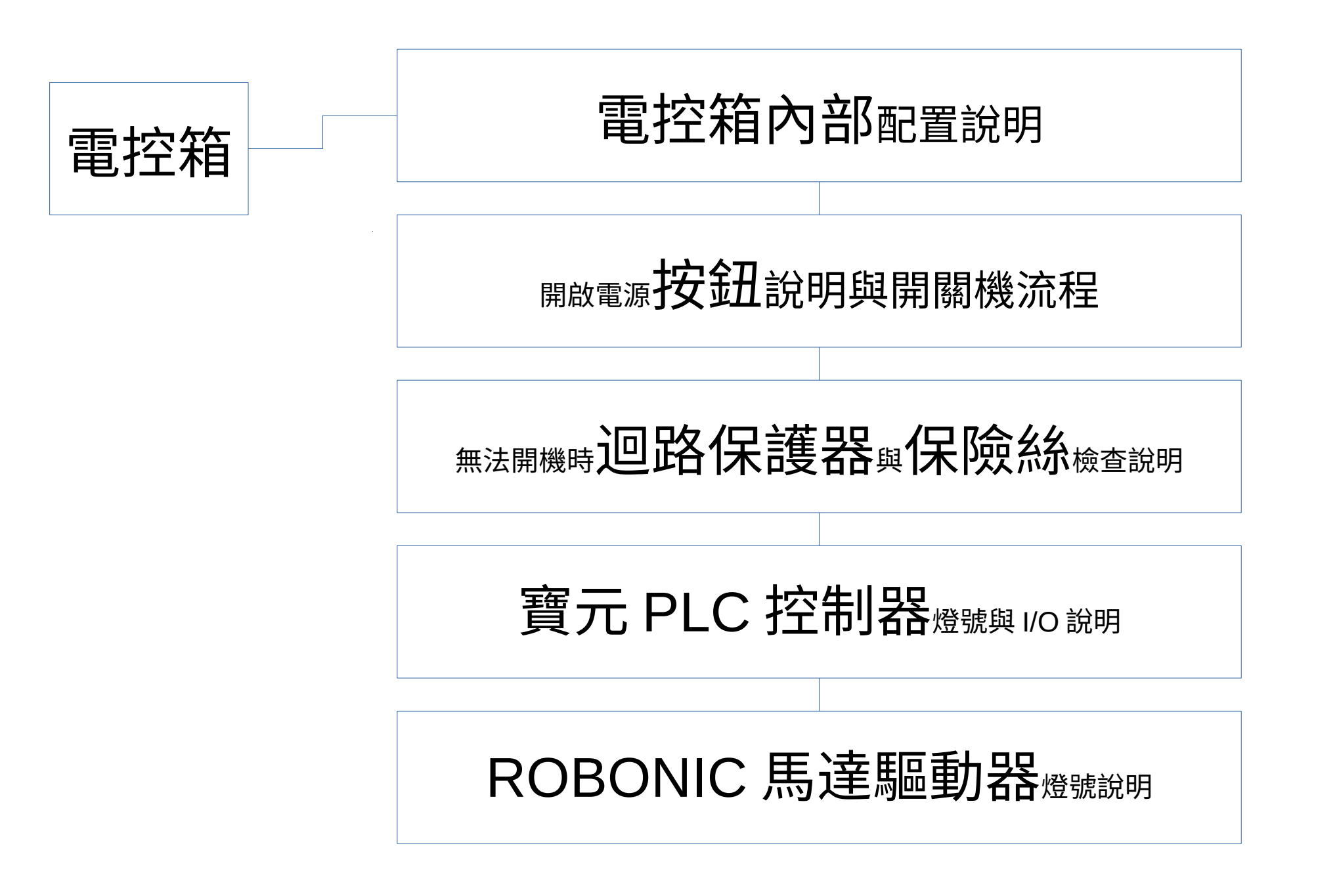

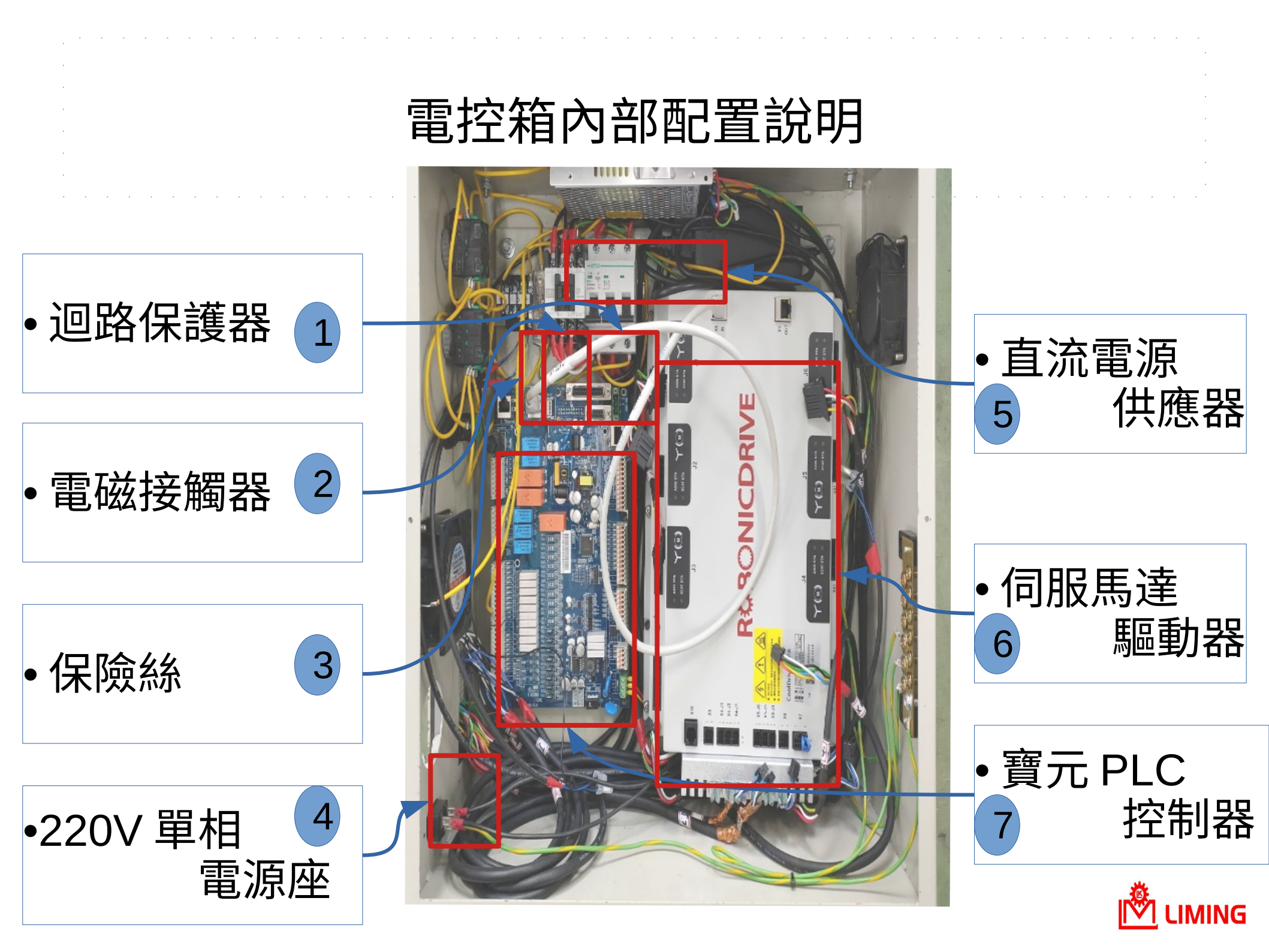

### 開啟電源按鈕說明與開關機流程

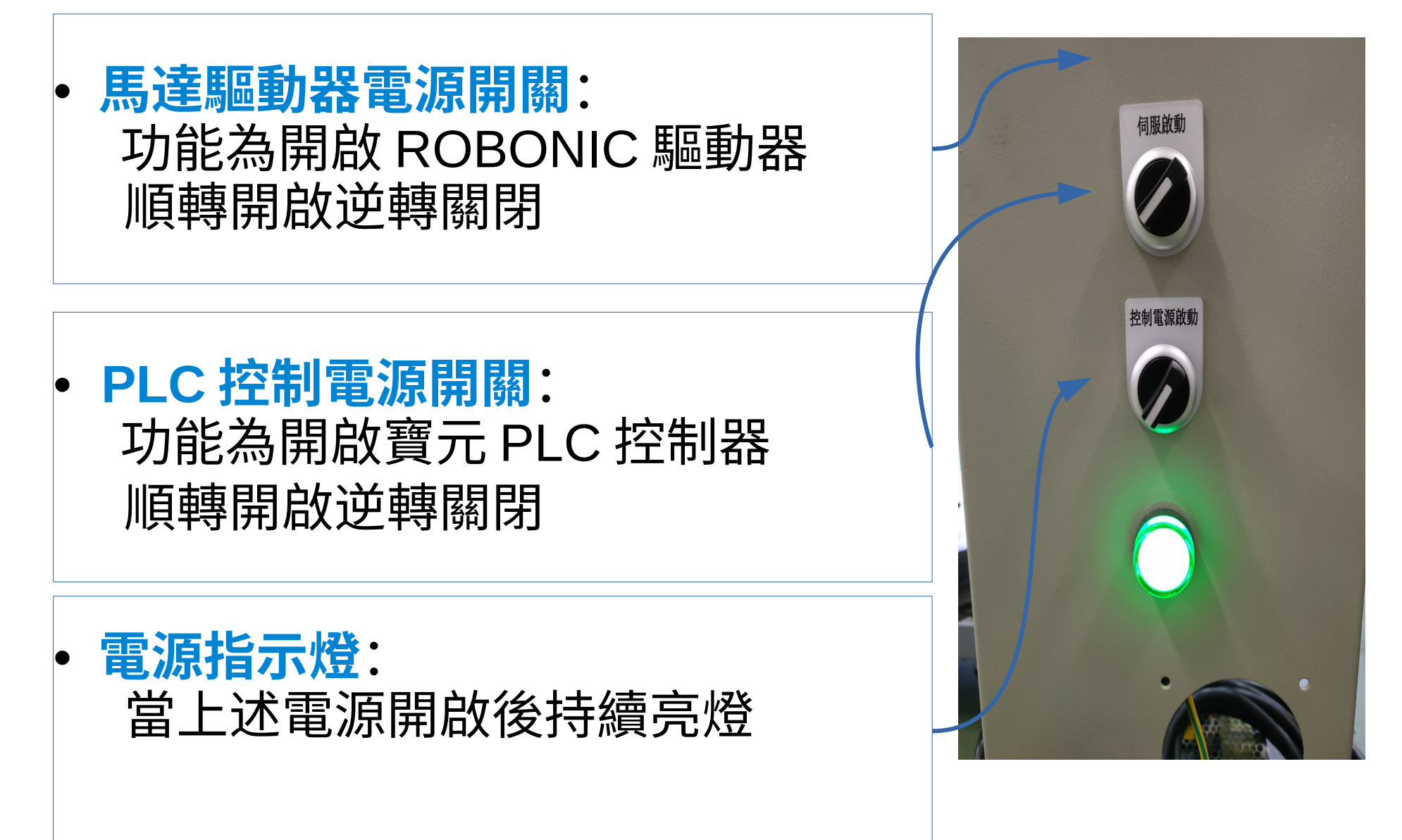

### 開啟電源按鈕說明與開關機流程

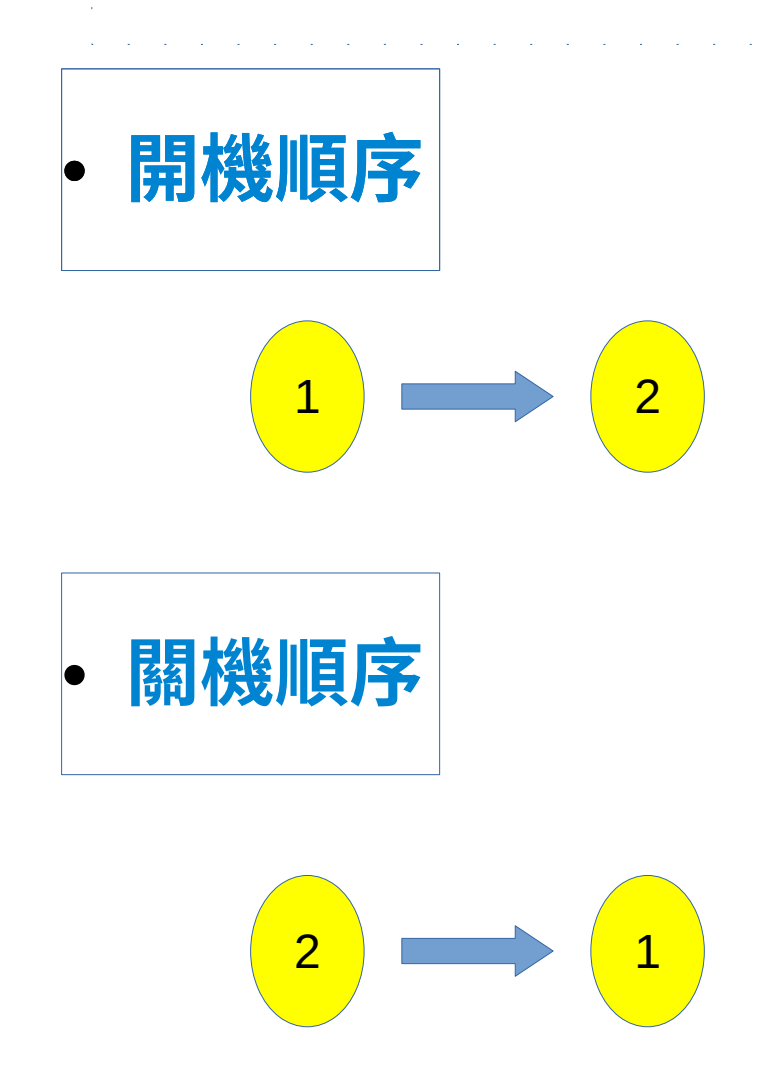

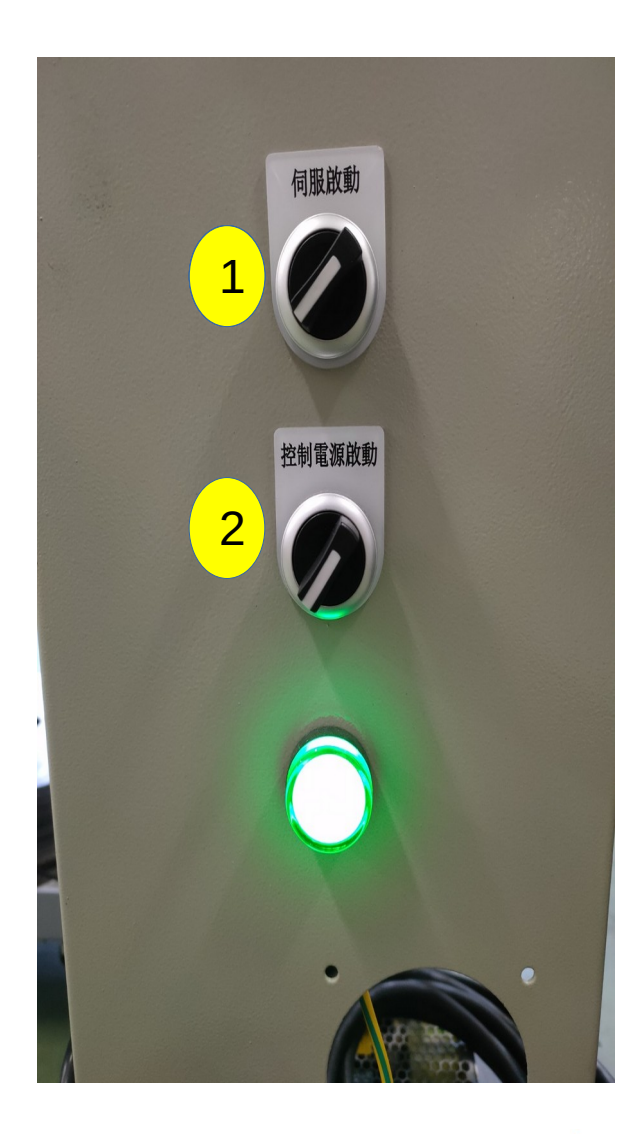

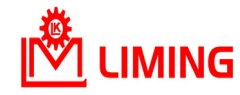

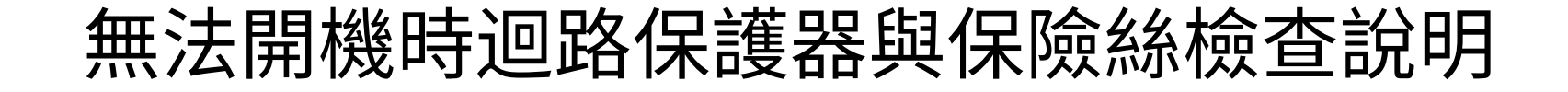

### • <mark>迴路保護器是否有往上扳:</mark> 往上扳 (on) 為送電此時為紅色指示顏色 往下扳 (off) 不導通此時為綠色指示顏色

• 確認電磁接觸器有無吸住(聲音): 吸住代表電圈有通電而能導通送電

• 確認保險絲有無斷掉: 此保險絲最大電流為 5A 確保短路時電 流過大

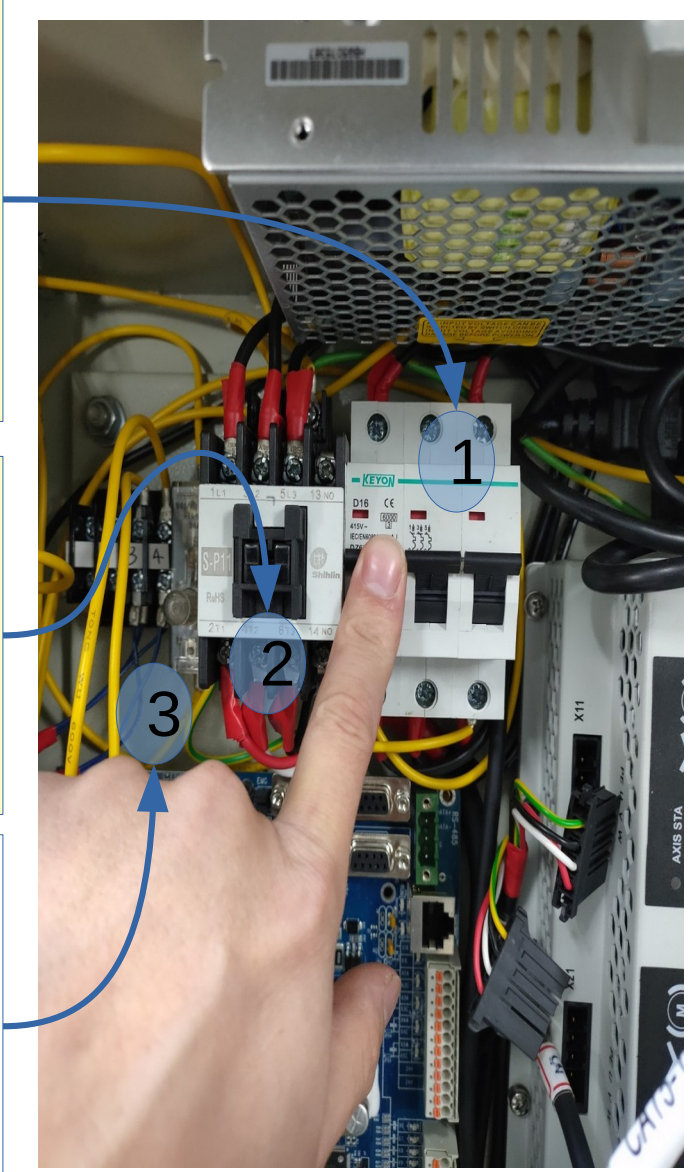

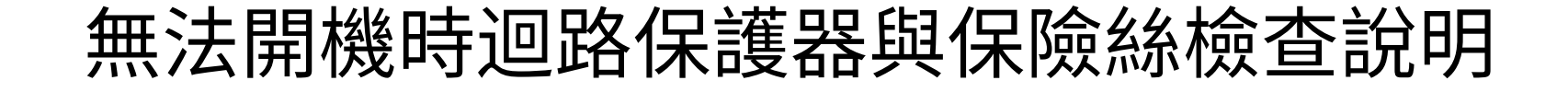

### • <mark>迴路保護器是否有往上扳:</mark> 往上扳 (on) 為送電此時為紅色指示顏色 往下扳 (off) 不導通此時為綠色指示顏色

• 確認電磁接觸器有無吸住(聲音): 吸住代表電圈有通電而能導通送電

確認保險絲有無斷掉:
 此保險絲最大電流為 5A 確保短路時
 電流過大直接斷電保護

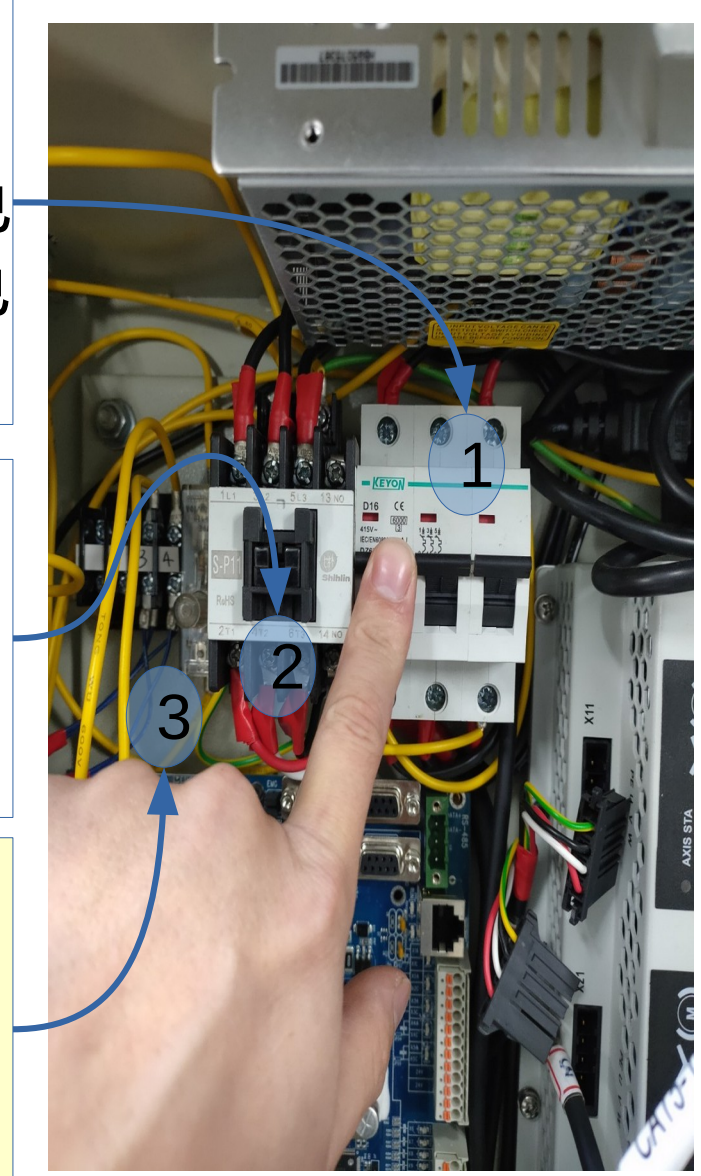

### 無法開機時迴路保護器與保險絲檢查說明

### • <mark>迴路保護器是否有往上扳:</mark> 往上扳 (on) 為送電此時為紅色指示顏色 往下扳 (off) 不導通此時為綠色指示顏色

• 確認電磁接觸器有無吸住(聲音): 吸住代表電圈有通電而能導通送電

 確認保險絲有無斷掉:
 此保險絲最大電流為 5A 確保短路時 電流過大直接斷電保護

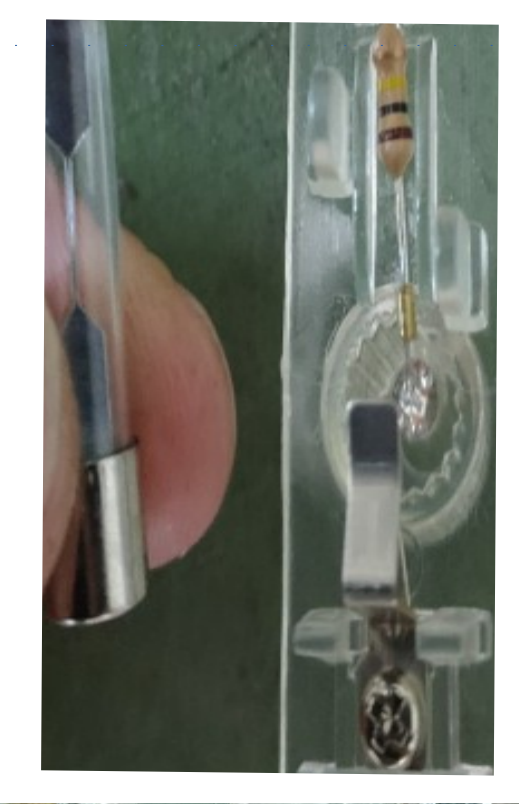

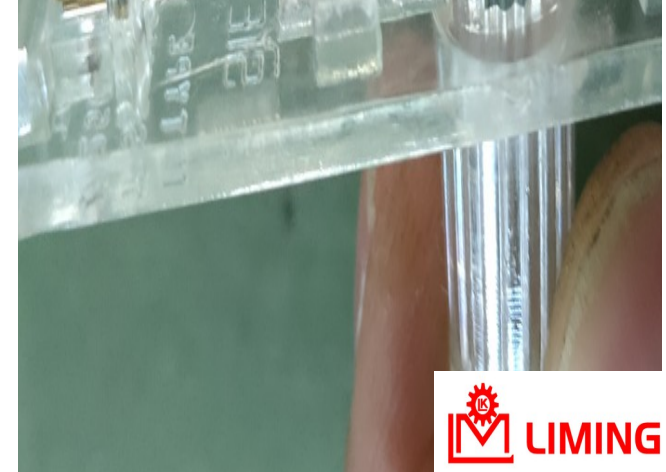

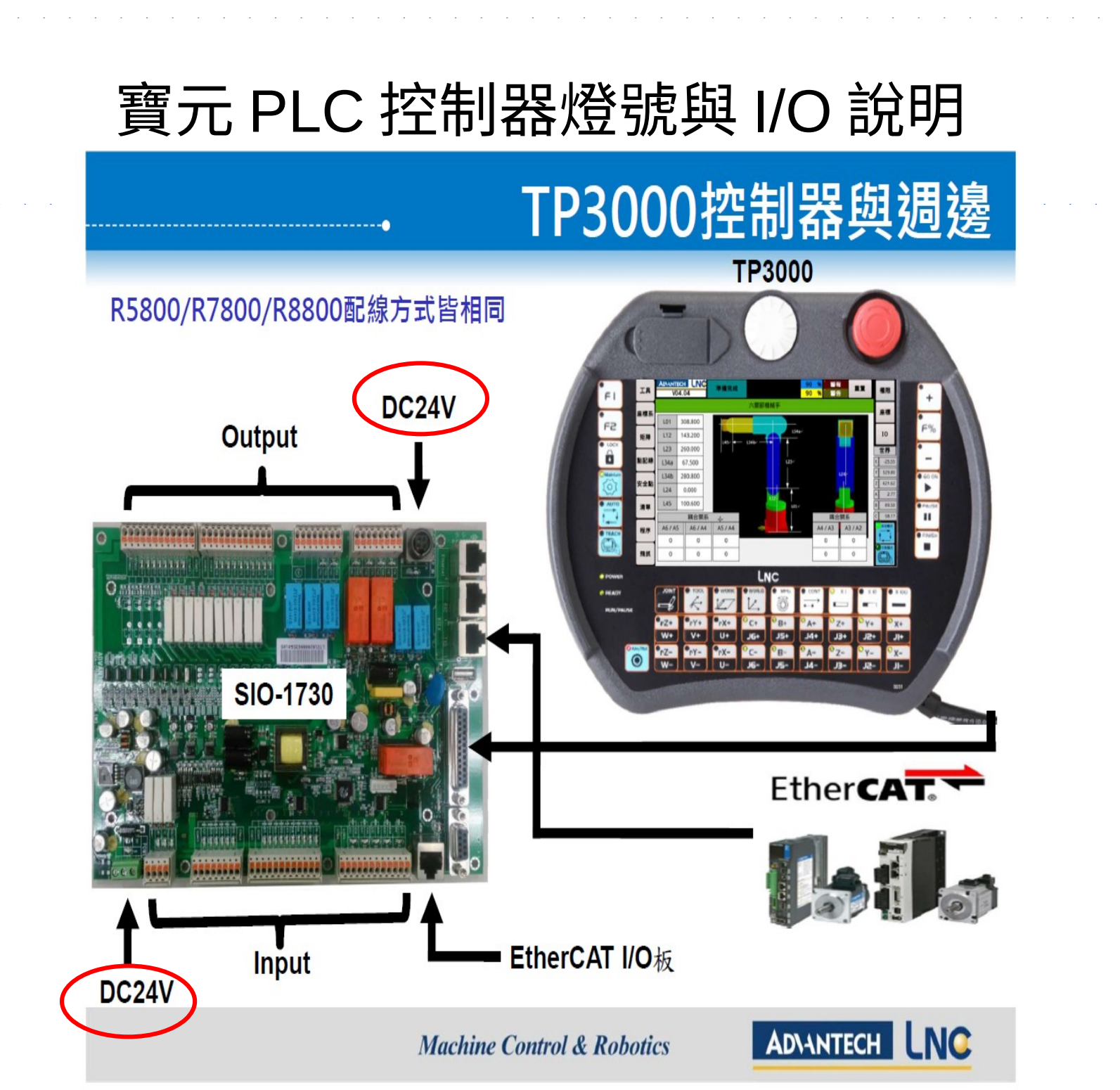

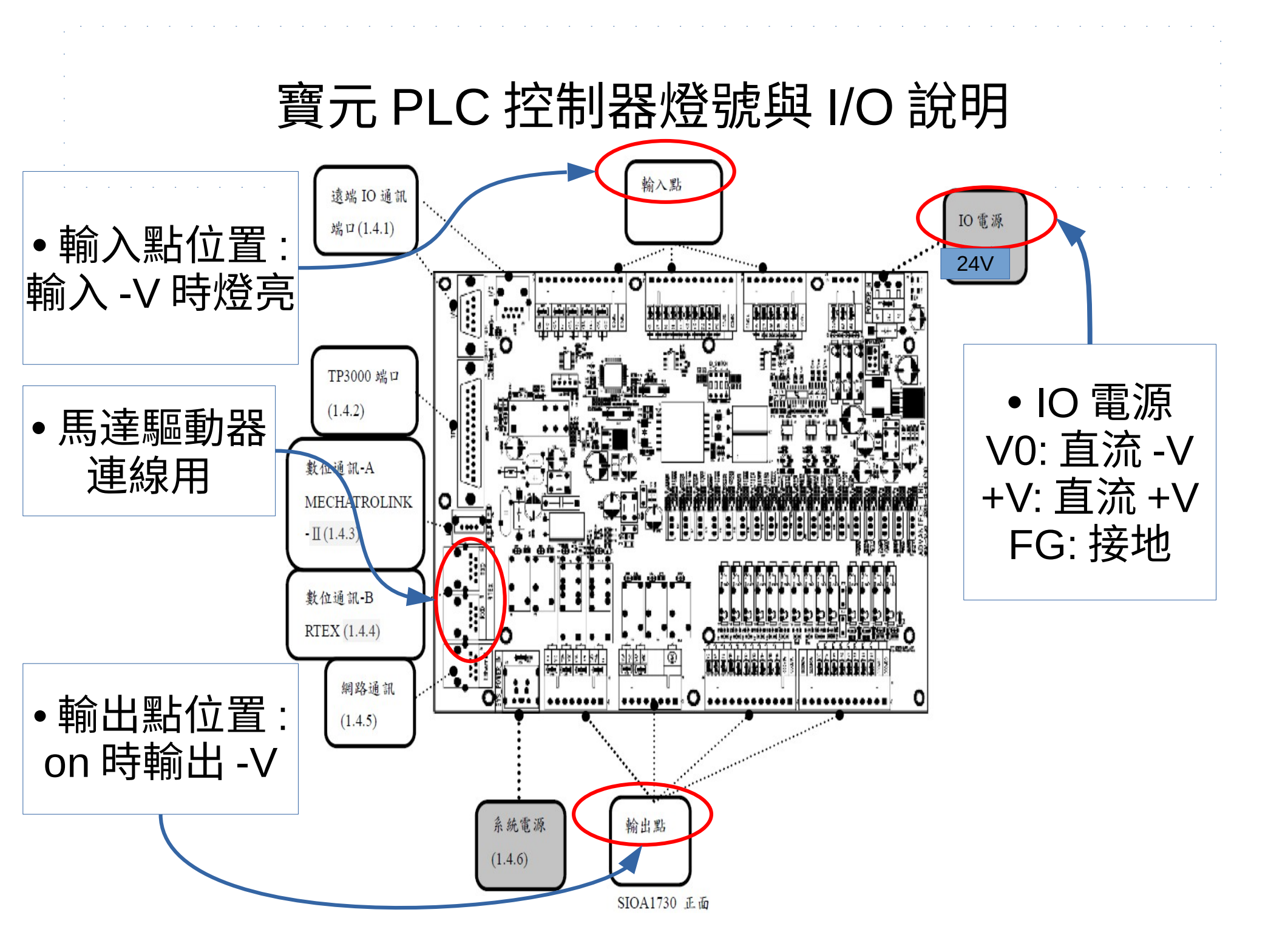

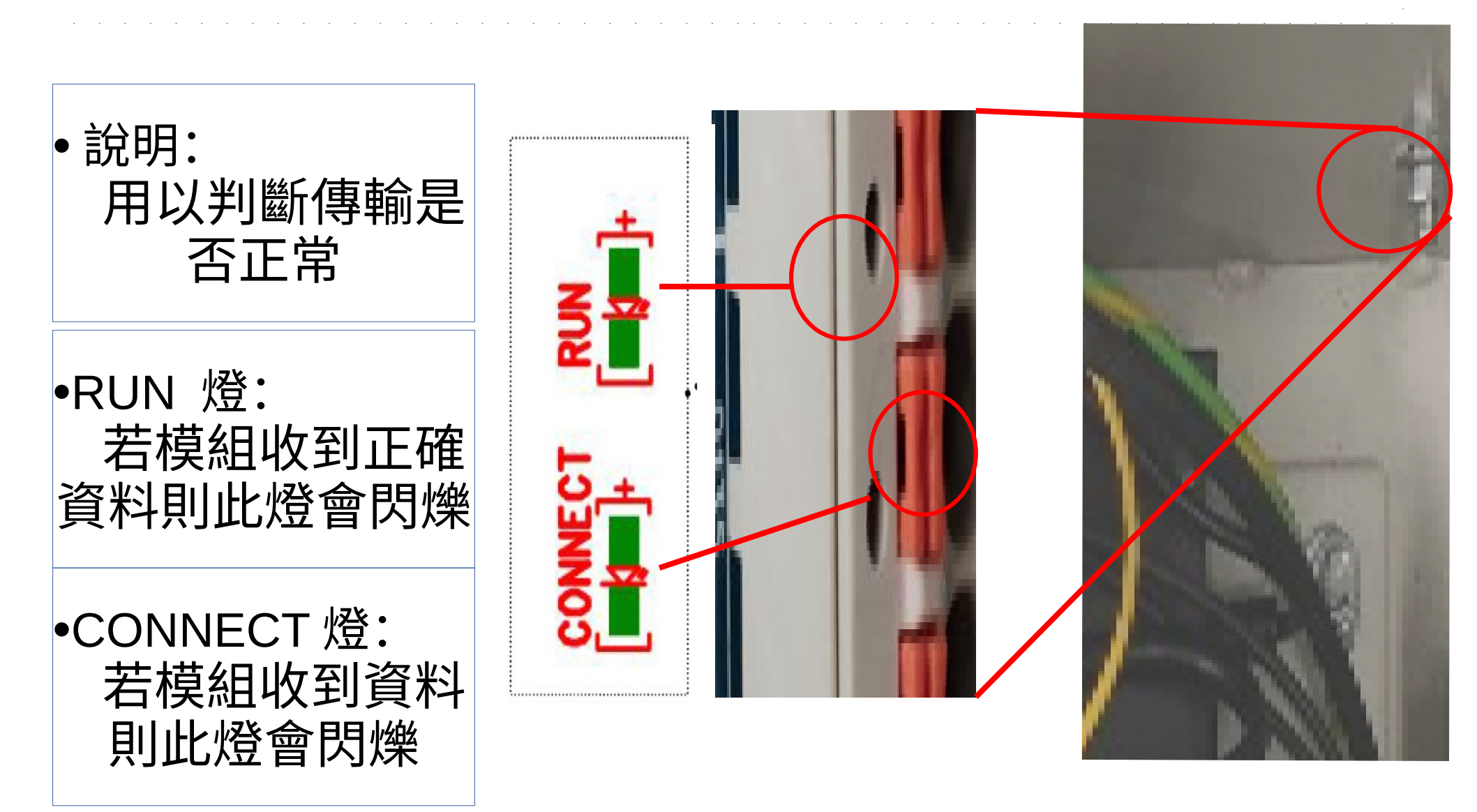

### 寶元 PLC 控制器燈號與 I/O 說明

## 寶元 PLC 控制器燈號與 I/O 說明

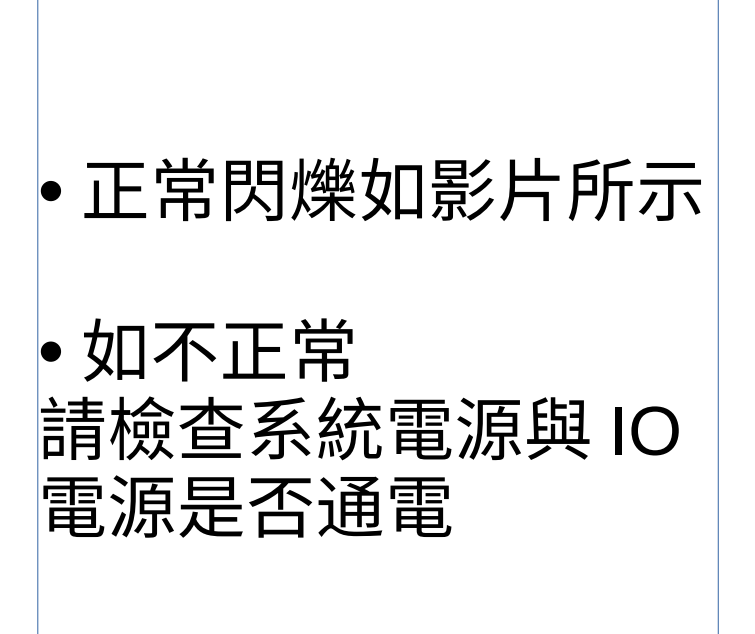

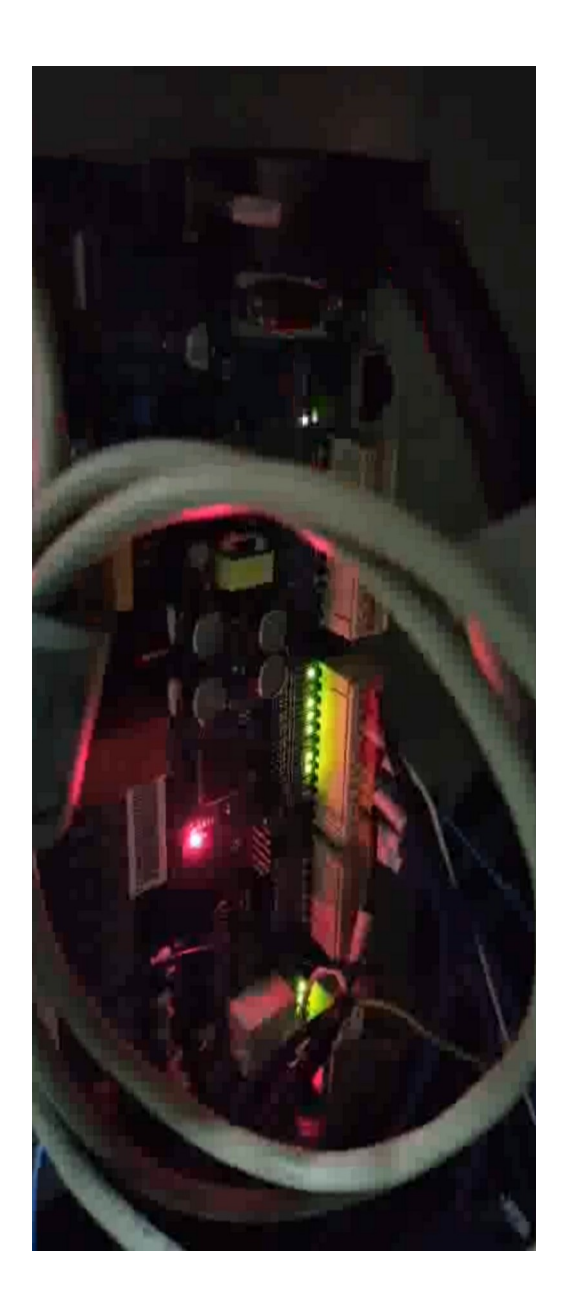

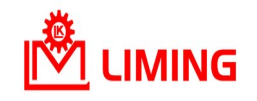

### ROBONIC 馬達驅動器燈號說明

- •正常閃爍如影片所示
- 如不正常時會閃爍紅 色指示燈

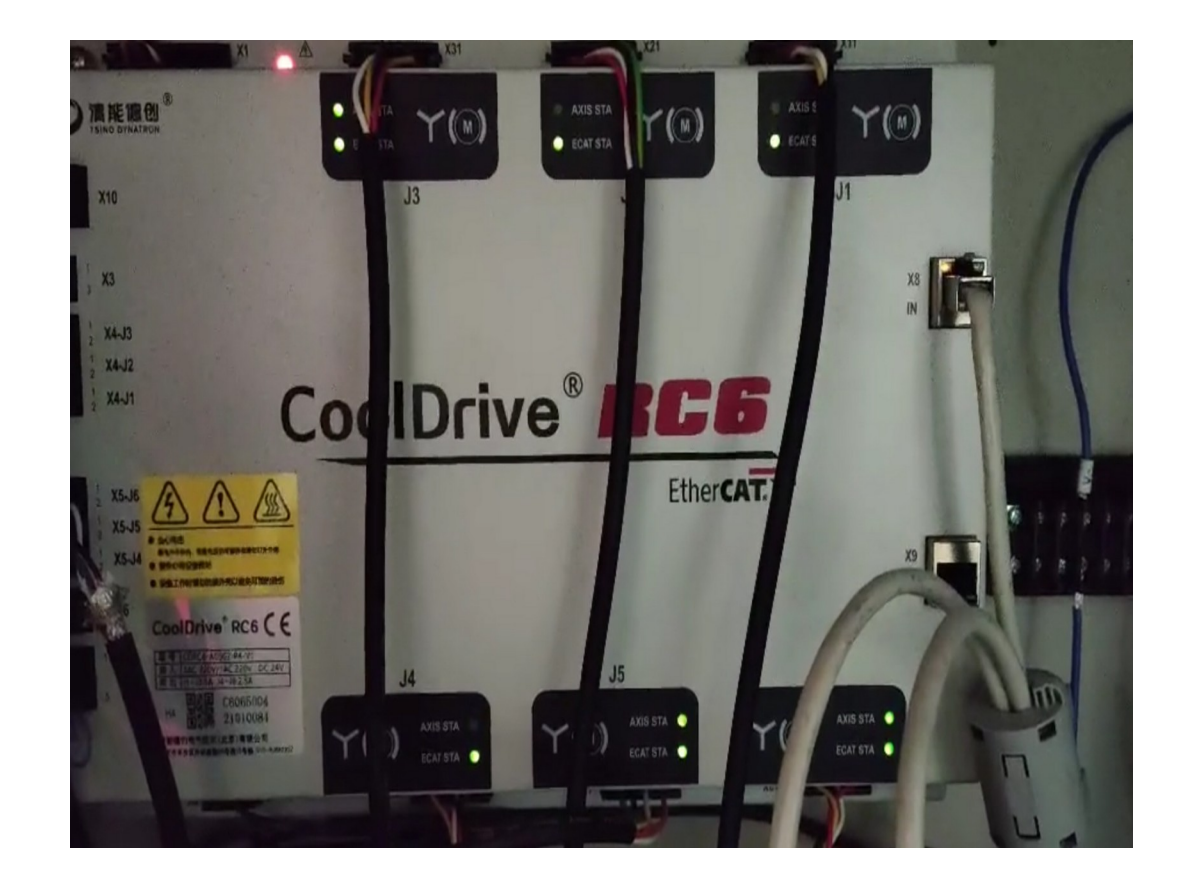

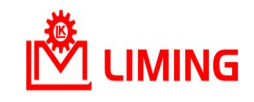

標準六關節機械手

各關節座標均為0的姿態如下圖,主臂、副臂、尾臂均為垂直向上立直。 各軸正負向的定義:在關節座標均為0的姿態下, 1,4,6軸:以右手定則,大姆指朝上時的旋轉方向為正。 2,3,5軸:站在機械手臂後方,以右手定則,大姆指朝右時的旋轉方向為正。

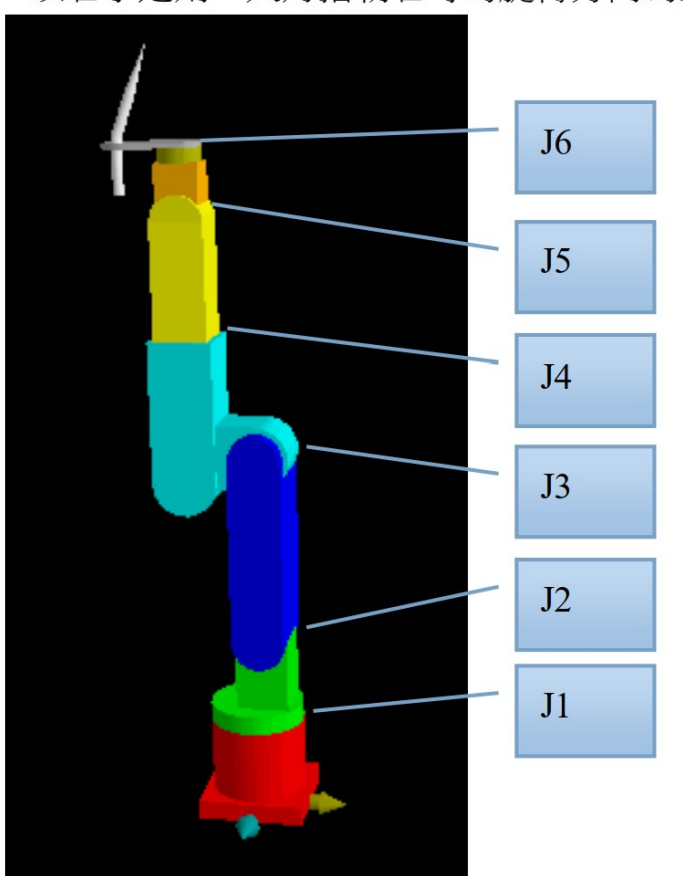

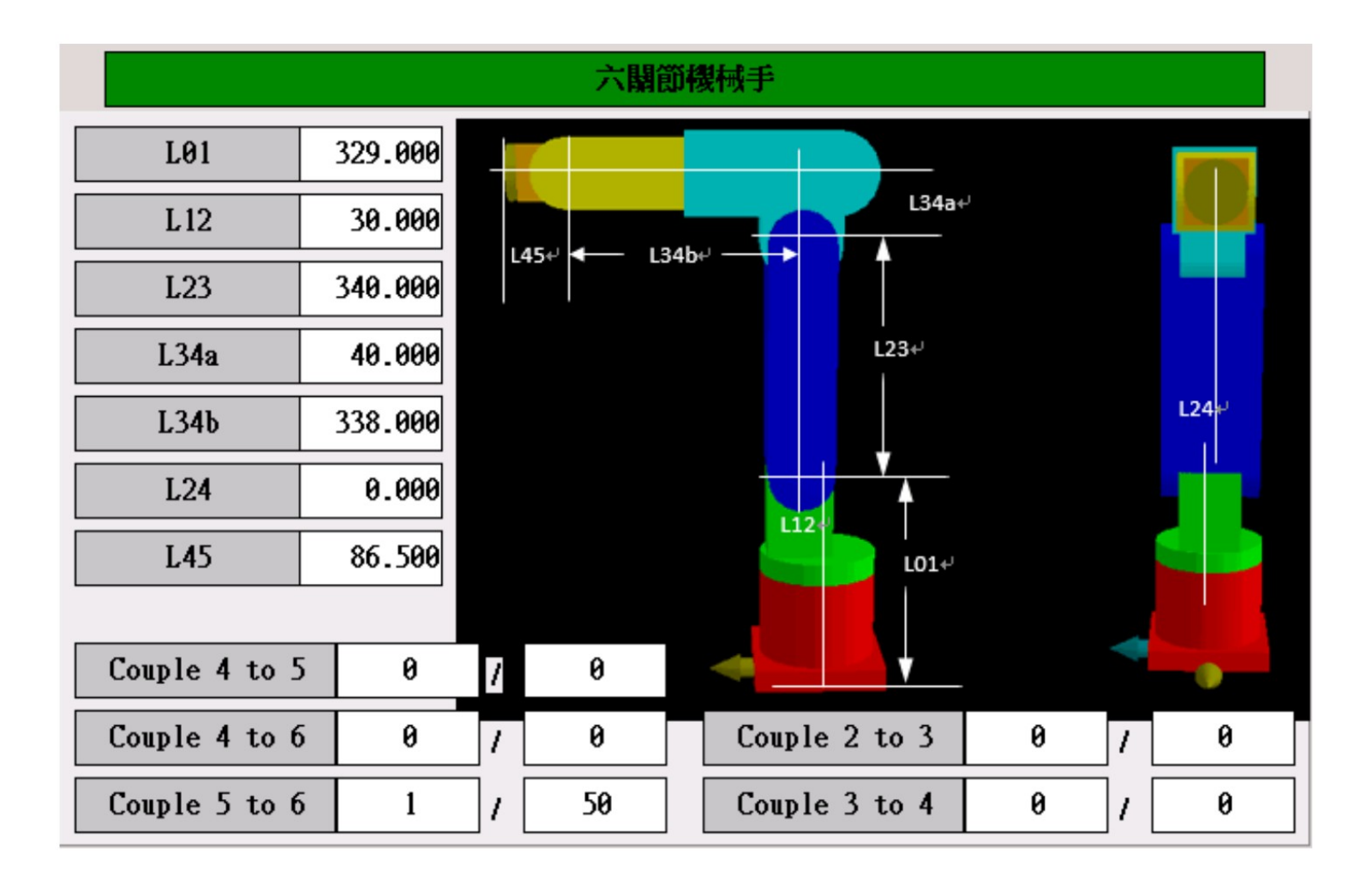

# **LNC** 控制器

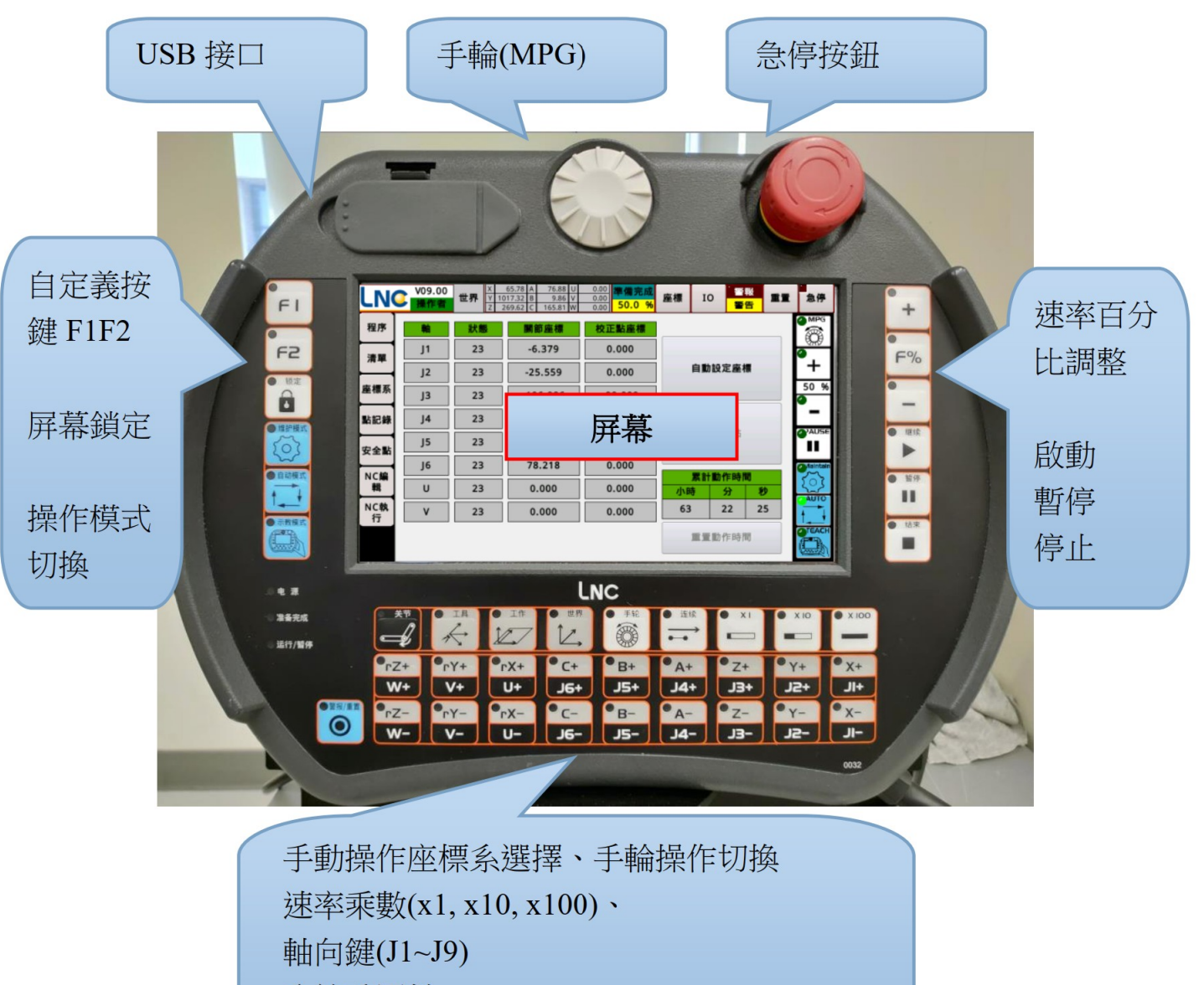

系統重置鍵

## 各種座標及其關聯性

機械手的型式眾多,為了方便使用,需將馬達轉動的位置,經過機構型式與尺寸的專用演算法,轉換為工具末端點的世界座標表示法。這之中包含了幾項專用名詞,說明如下

- 馬達座標:馬達的實際座標值,與機構間的同動無關。
- 關節座標:馬達座標經過機構耦合關係轉換後的座標值。(外觀上可視的機構狀態)
- 世界座標:以機械手底座中心為原點,工具末端點的的位置與姿態。
- 正向運動學:由馬達座標轉換到世界座標的運算法則。
- 反向運動學:由世界座標轉換到馬達座標的運算法則。

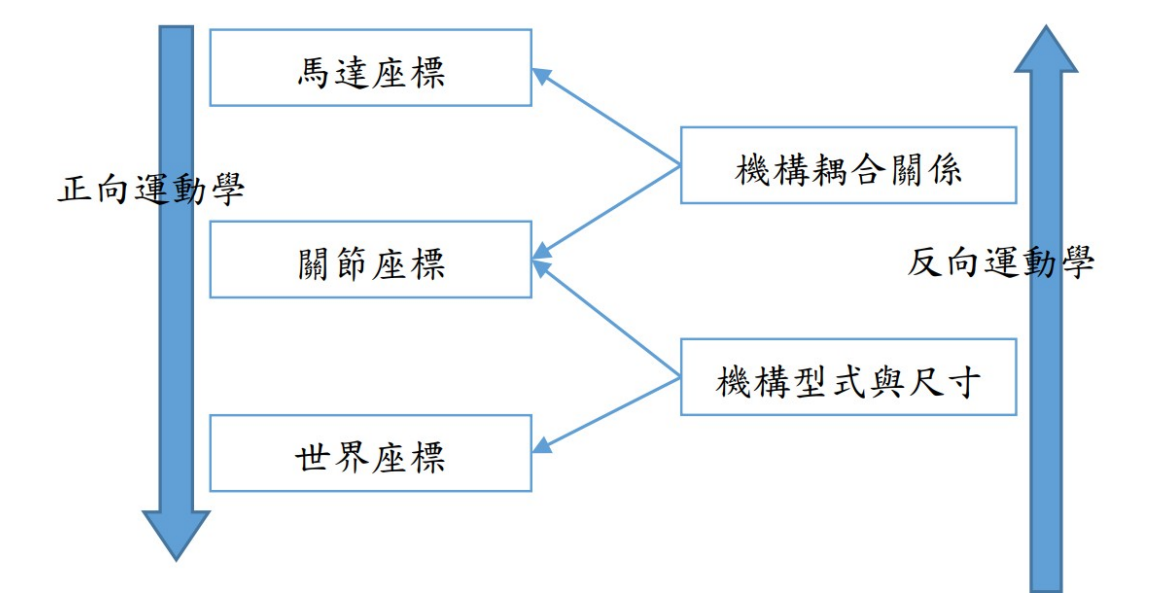

| 區塊操作 錄製           |     | 基本指令 擴展指令 |       | 應用工藝     |  |  |
|-------------------|-----|-----------|-------|----------|--|--|
| ×選擇               | 座標系 | I         | 作座標   | -        |  |  |
| DEG SVA D         | 心   | 圓弧過渡      | 15    | 快速       |  |  |
| <b>100</b> 370, ¢ | 耑點  | 圓弧中點      | 1     | 直線       |  |  |
| O 編號              | 0   | ON        | ON背   | î景OFF1   |  |  |
| 延時                | 0   | OFF       | ON背   | ON背景OFF2 |  |  |
| 到位                | 延時  | ON 脈復     | f ON背 | ON背景OFF3 |  |  |

錄製功能主要為了方便快速的示教出一個 移動路徑,因此畫面上只擺放幾個路徑指令 及輸出控制指令。

在程式的清單上,選取錄製指令要插入的位 置後,點選這個畫面上的按鍵。

將機器人移動到預定的位置後,再按下移動 到此位置所要執行的動作,此過程即稱為 「錄製」,因為每個機器人位置,都有多種 坐標系標記法,錄製時是直接採用當下示教 所使用的坐標系,或是特別指定要錄製何種 坐標系。

#### 示教模式

| 0.tch 3 |     | 3  | 存檔 | 區塊操作 | 錄製     | 基本指令 | 擴展指令       | 應用工藝    |     |          |  |
|---------|-----|----|----|------|--------|------|------------|---------|-----|----------|--|
| 1       | 1:  | 快速 | I  |      |        | 快速   | - 絕對       | 封 - 關(  | 節座標 | • 0      |  |
| 2       | 2:  | 快速 | Ē. |      |        |      | 1          | 殳定值     | 目前  | 前值       |  |
| 3       | 3:  | 快速 | E  |      | $\sim$ | J1   | J1 -21.603 |         |     | 0.001    |  |
| *       |     |    |    |      | ~      | J2   |            | -5.369  |     | 26.465   |  |
|         |     |    |    |      |        | J3   |            | -51.206 | -1  | 18.415   |  |
|         |     |    |    |      | 附近     | J4   |            | -24.141 |     | 0.000    |  |
|         |     |    |    |      |        | J5   |            | -57.576 |     | 43.\\$73 |  |
|         |     |    |    |      |        | J6   |            | 20.618  |     | -0.003   |  |
|         |     |    |    |      | V      | U    |            | 0.000   |     | 0.000    |  |
|         |     |    |    |      |        | 帶入目前 |            |         | 速度  | 0 /m     |  |
| 詳細      | 1~N | 剪下 | 複製 | 貼上   | 上移     | 5 下移 | 後退         | 前進      | 單步  | 確定       |  |

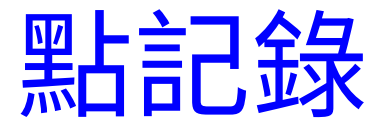

#### 點記錄包含兩種:世界記錄、關節記錄。 可以將須因應安裝而不同的位置使用「關節記錄」或「世界記錄」指令來編程,待實際現 場安裝時再校過點記錄即可,不需於現場修改編程的內容。

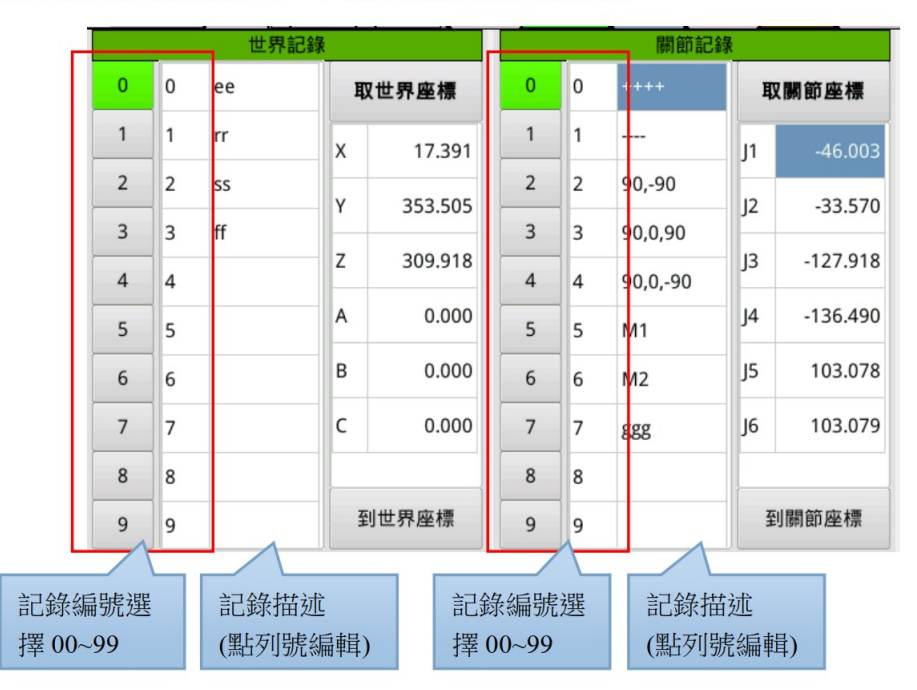

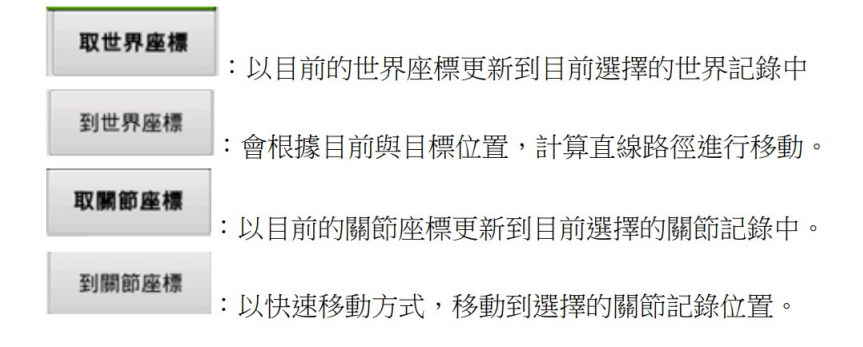

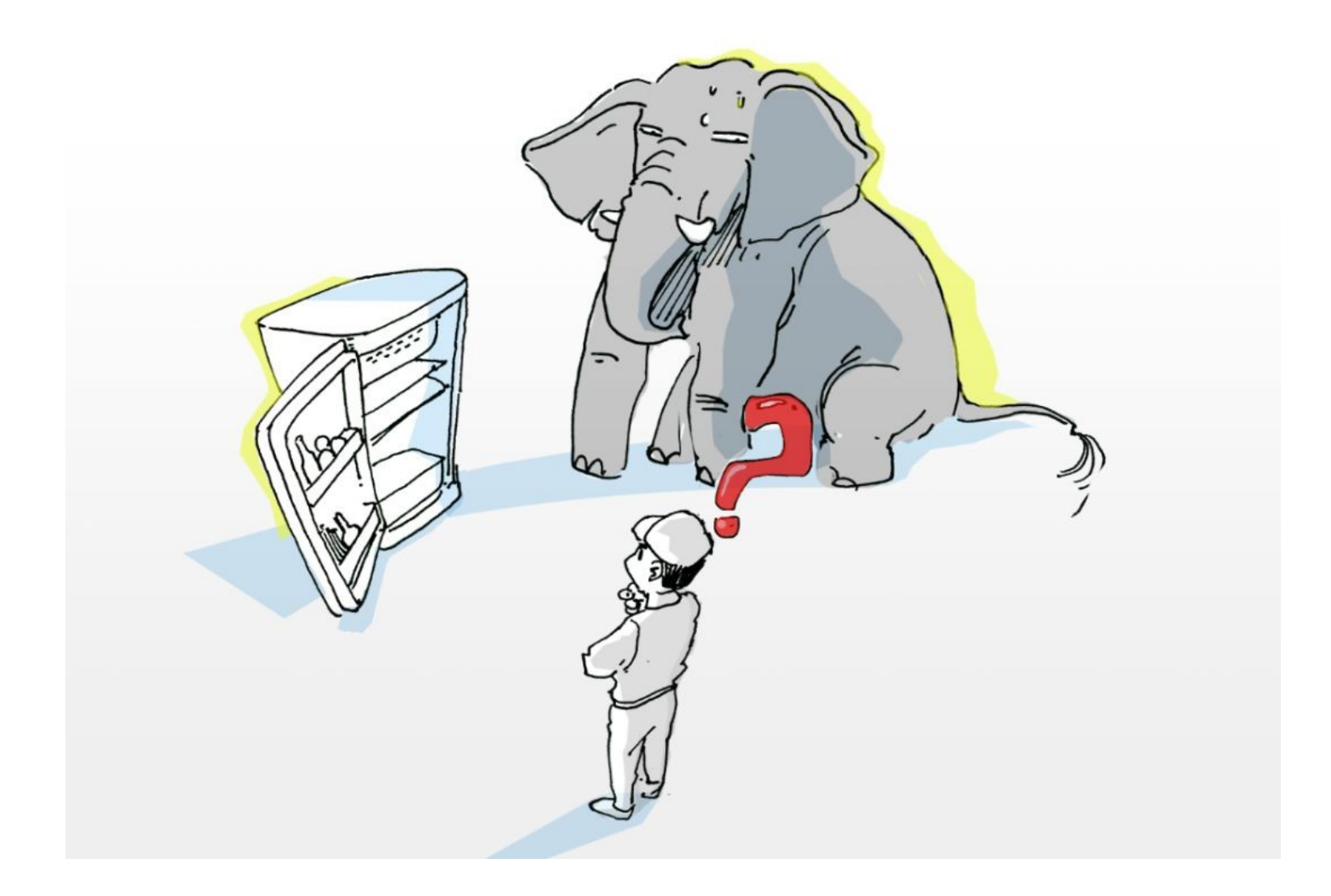

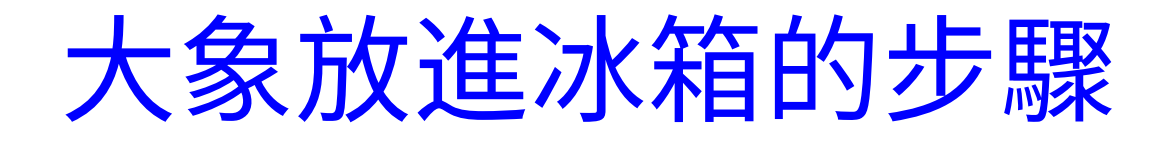

- 1. 打開冰箱門
- 2. 把大象放進去
- 3. 把冰箱門關上

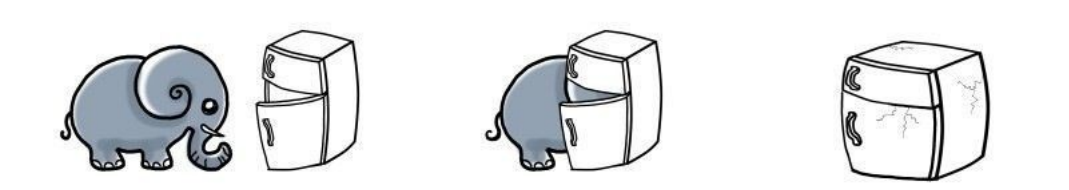

## 長頸鹿放進冰箱的步驟

- 1. 打開冰箱門
- 2. 把大象取出來
- 3. 把長頸鹿放進去
- 4. 冰箱門關上

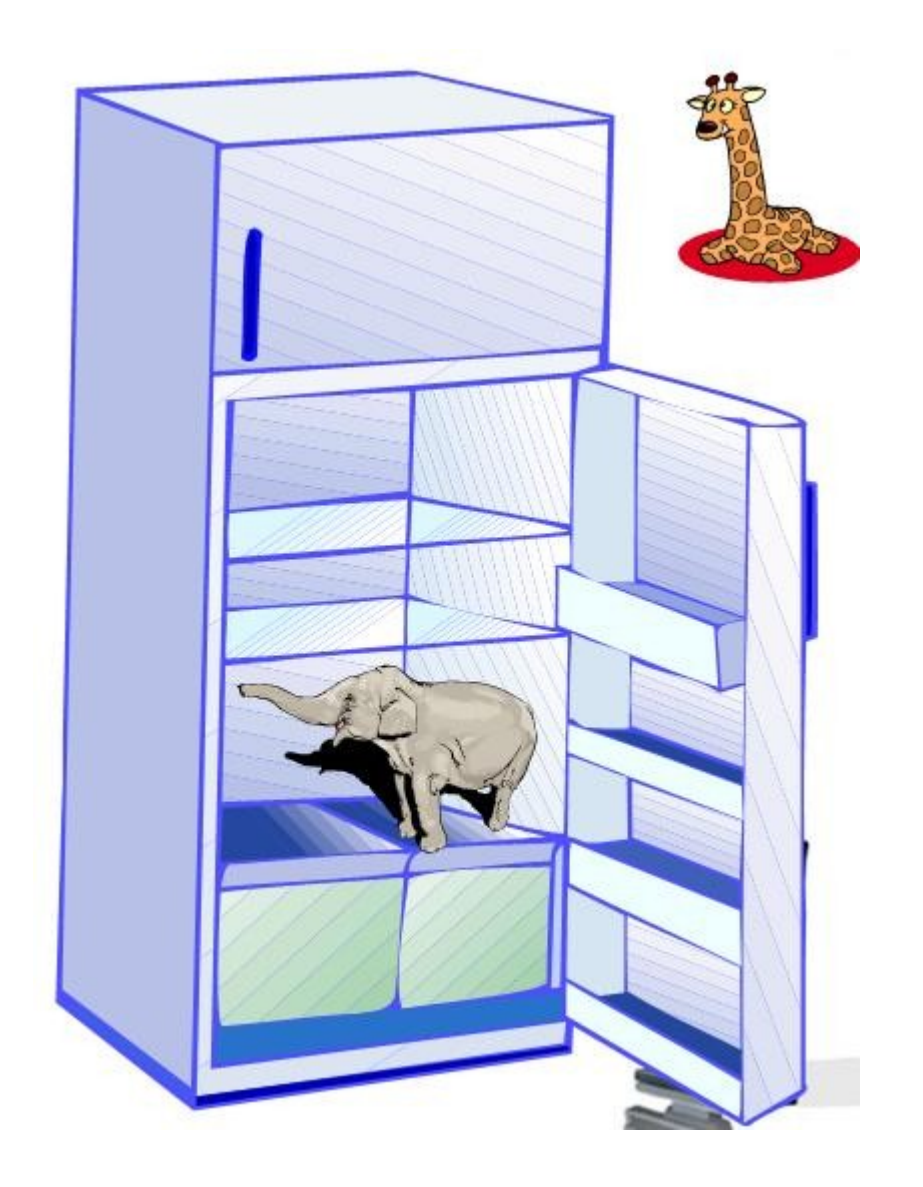

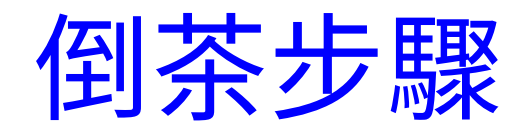

- 1. 等待選擇 A,B
- 2. 取杯子
- 3. 放杯子在桶 A,
- 4. 開桶 A 開關
- 5. 拿走杯子

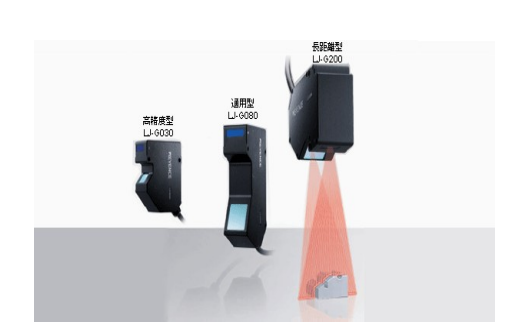

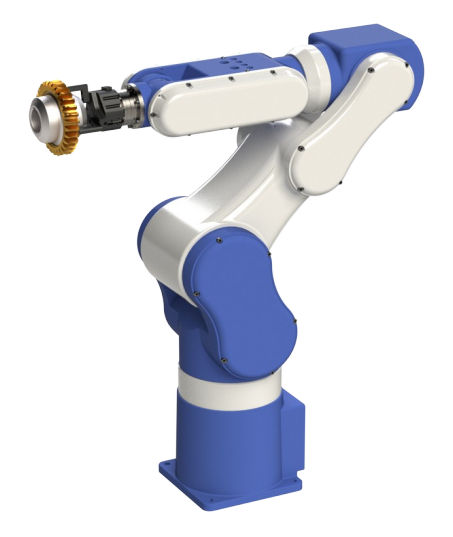

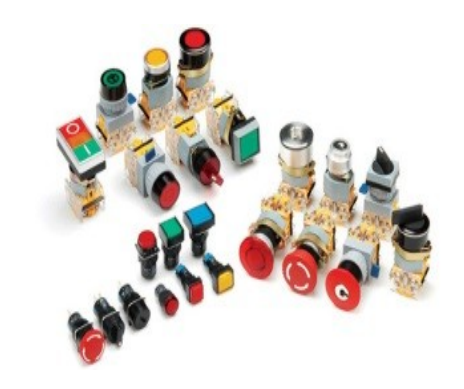

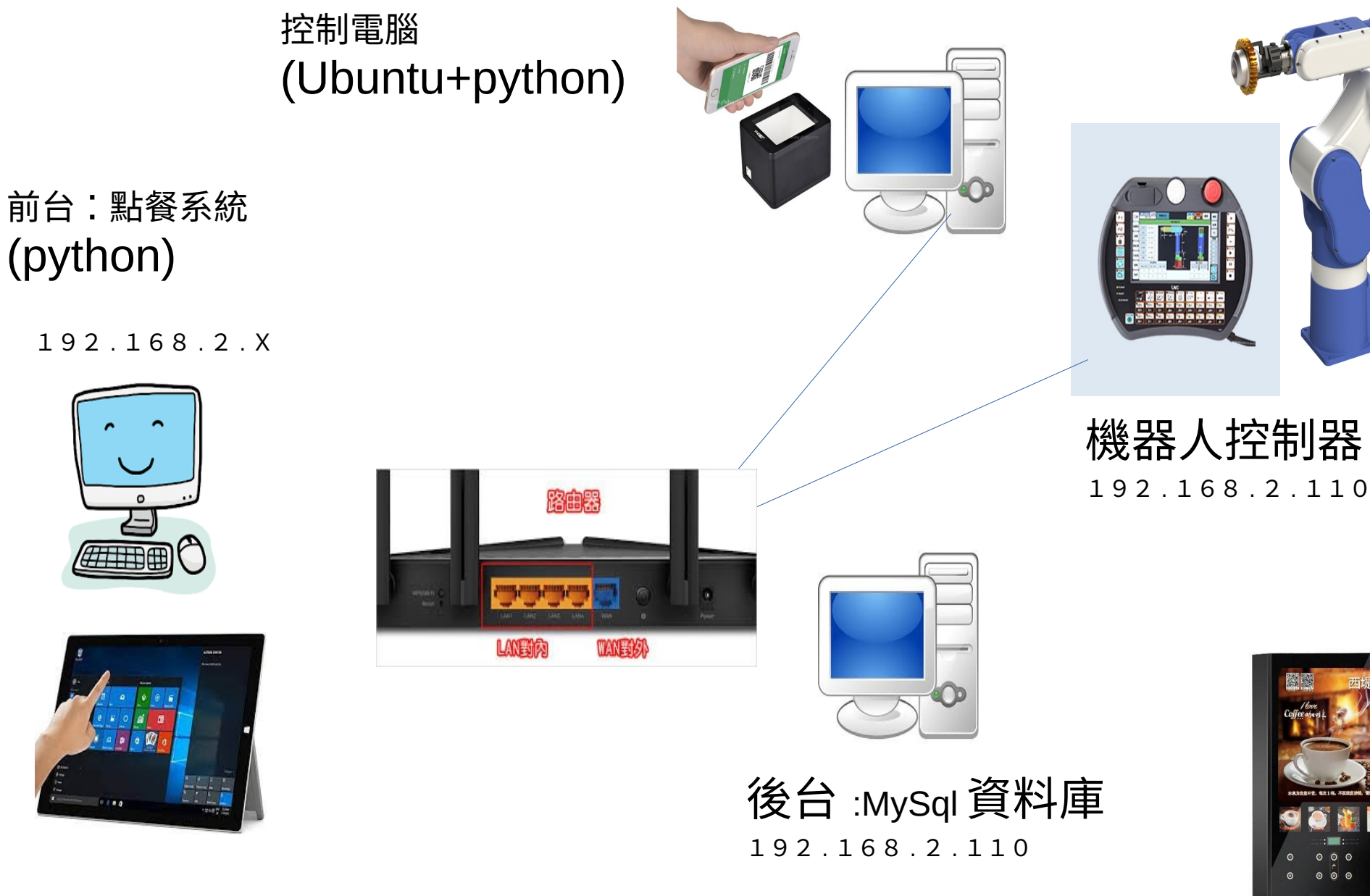

橘子百貨

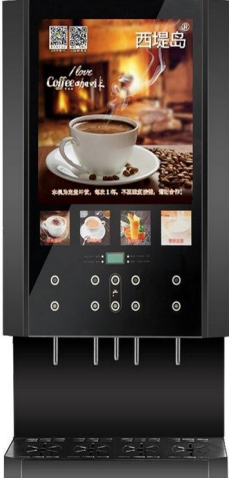

## 商用AI咖啡機

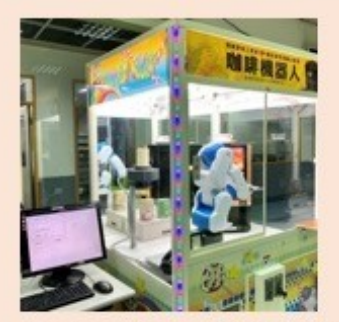

點餐系統、機器手臂、 控制系統、咖啡機

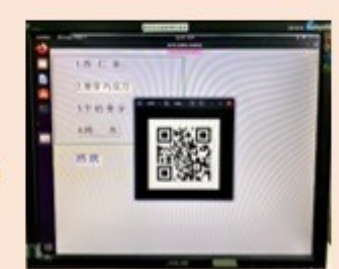

1. 點餐

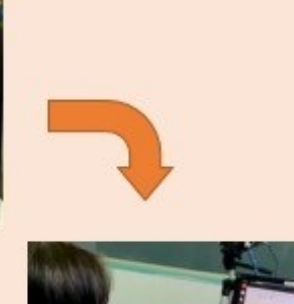

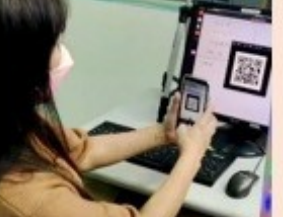

2. 系統產生

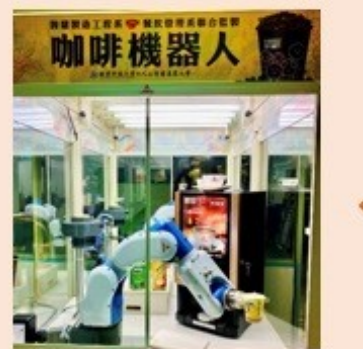

4. 啟動機器手 臂製作咖啡

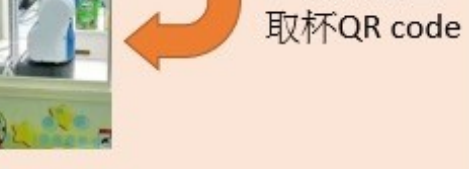

#### 3. 掃QR code

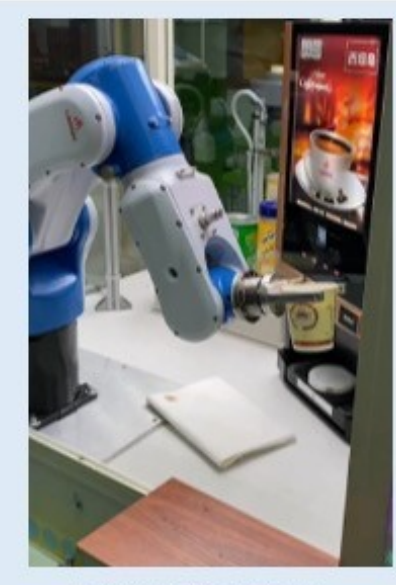

咖啡機器人影片

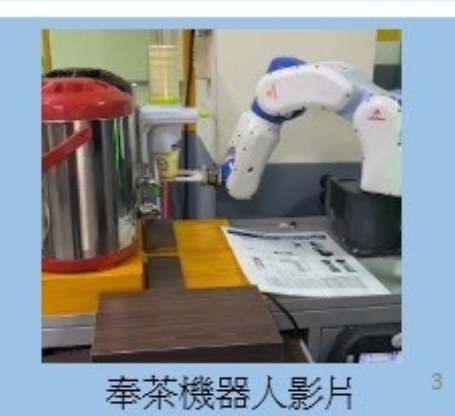

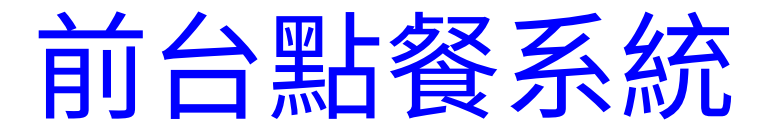

## Gui.py

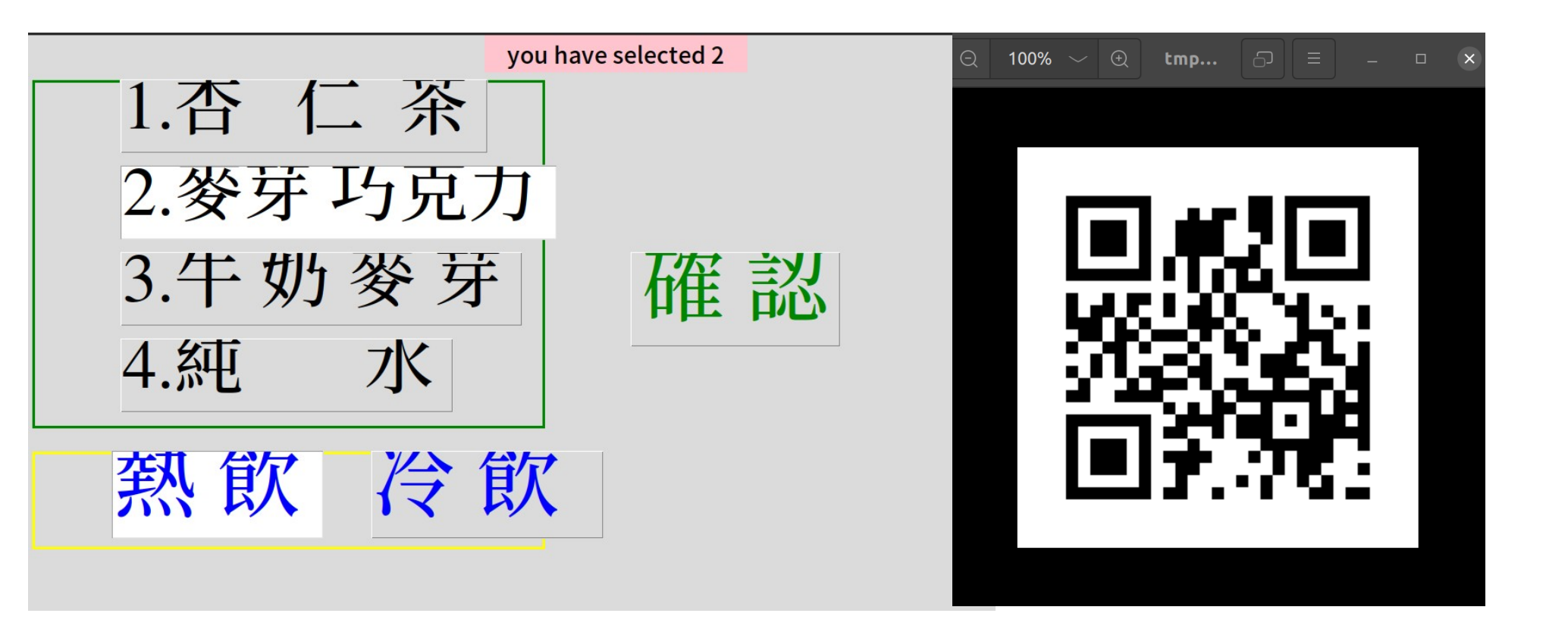

# 2021-11-24 19:59:49#21

```
now = datetime.now()
s = datetime.strftime(now, '%Y-%m-%d %H:%M:%S')
#
sel=s+"#"+var.get()+str(size.get())
print(sel)
img=qrcode.make(sel)
img.save("qrcode.png")
img.show()
#------
sql = "INSERT INTO buyer (item,status) VALUES (%s,%s)"
val = (sel,0)
mycursor.execute(sql,val)
mydb.commit()
```

# 後台資料庫 MySql

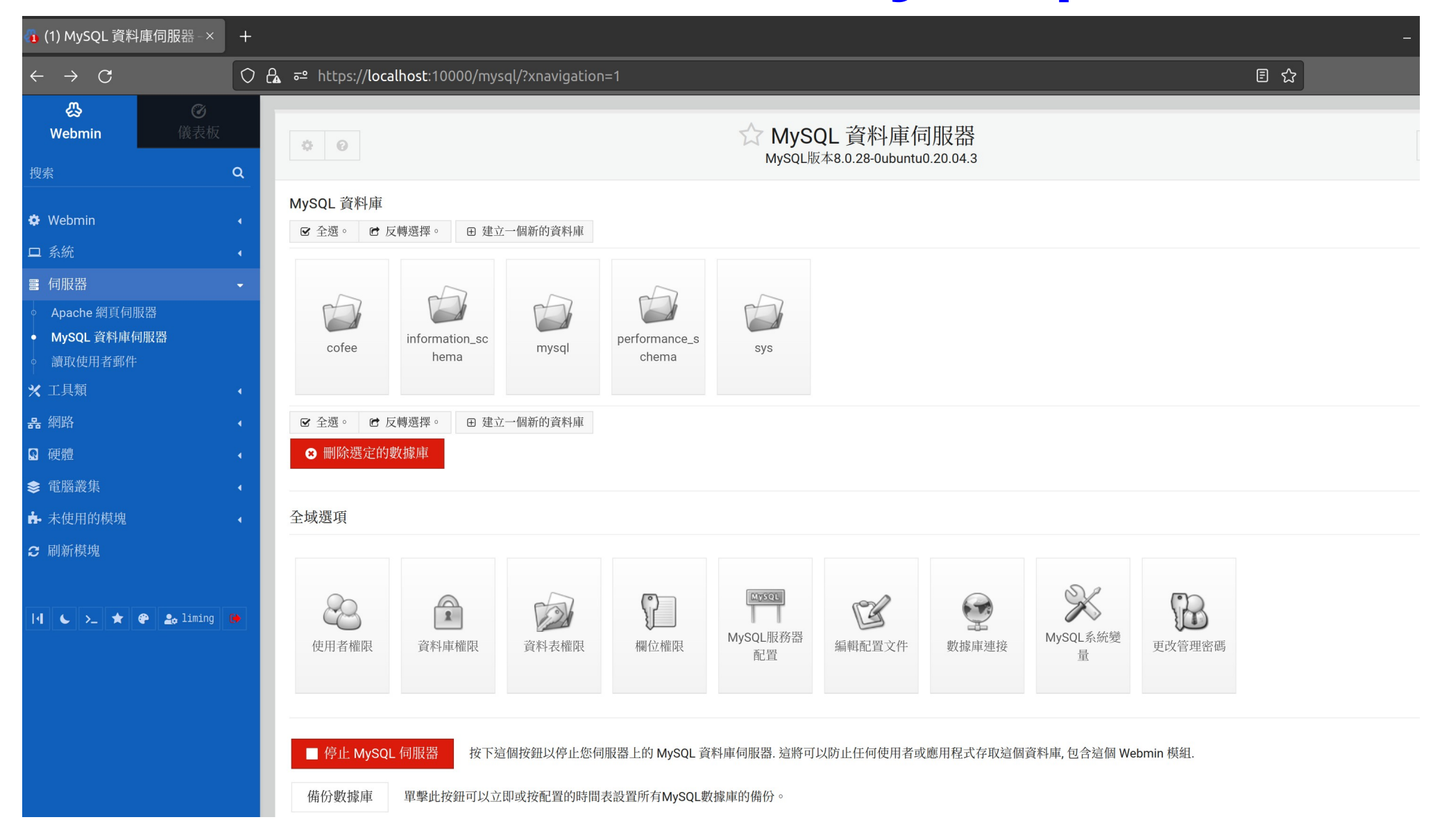

| SQL 資料庫伺服器//×       | +   |                                                                                      |                        |                               |             |                      |                |
|---------------------|-----|--------------------------------------------------------------------------------------|------------------------|-------------------------------|-------------|----------------------|----------------|
| С                   | 0 8 | ਰ≏ https://localhost:10000/mysql/                                                    | edit_table.cgi?db=cof  | ee&table=buyer&xnavigation=1  |             | 1                    | 8 ☆            |
| nin 優表板             | ۹   |                                                                                      |                        | ☆編輯資料表<br>資料表 buyer 在資料庫 cofe | 96          |                      |                |
| in                  |     | ☑ 全選。                                                                                |                        |                               |             |                      |                |
|                     |     | → 欄位名稱                                                                               | ◆ 類別                   | ◆ 是否允許空白值?                    | 鍵值          | ● 預設值                | ♦ 額外的          |
|                     | -   | item<br>idno                                                                         | char(25)<br>int        | 是<br>否                        | 無<br>首要的    | NULL NULL            | auto_increment |
| e 網頁伺服器<br>- 資料庫伺服器 |     | Status mark used                                                                     | int<br>int<br>datetime | 是<br>是<br>是                   | 無<br>無<br>無 | NULL<br>NULL<br>NULL |                |
| 用者郵件                | •   | <ul> <li>② 全選。</li> <li>◎ 刪除所選字段</li> <li>● 增加新欄位並使用類別</li> <li>● tinyint</li> </ul> | ▼ 冒檢視資料                | ☞ 導出為CSV 🍞 創建索引 🙁 丟           | 棄資料表        |                      |                |
| 集<br>的模塊<br>塊       |     | <ul> <li>● 回到 資料表列表</li> <li>← 回到 資料</li> </ul>                                      | 車列表                    |                               |             |                      |                |
| >_ ★ 🌮 🏖 liming     | •   |                                                                                      |                        |                               |             |                      |                |
|                     |     |                                                                                      |                        |                               |             |                      |                |

# Ubuntu 系統及 python3

| <pre>ki ki ki ki ki ki ki ki ki ki ki ki ki k</pre>                                                          | 概覽 | ED 終端機 ▼                                      | Feb 28 |
|----------------------------------------------------------------------------------------------------|----|-----------------------------------------------|--------|
| Iming@ubuntu:~\$ python3 gui.py     Iming@ubuntu:~\$ python3 cofee.py                                        |    |                                               |        |
| <pre> Liming@ubuntu:~\$ python3 gui.py Liming@ubuntu:~ Q = - 0  Liming@ubuntu:~\$ python3 cofee.py C- </pre> |    | Iming@ubuntu: ~     Q     ≡     −     □       | ×      |
| Iming@ubuntu: ~     Iming@ubuntu: -\$ python3 cofee.py                                                       |    | <b>liming@ubuntu:~</b> \$ python3 gui.py      |        |
| Iming@ubuntu:~     Iming@ubuntu:~\$ python3 cofee.py                                                         |    |                                               |        |
| <pre>&gt;-</pre>                                                                                             | Â  | Iming@ubuntu: ~     Q     Ξ     _             | ×      |
|                                                                                                    | 2- | <pre>liming@ubuntu:~\$ python3 cofee.py</pre> |        |

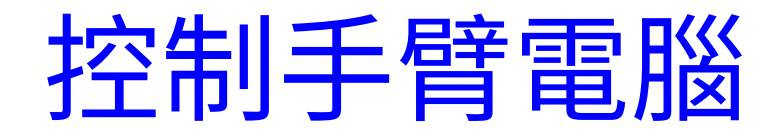

Cofee.py

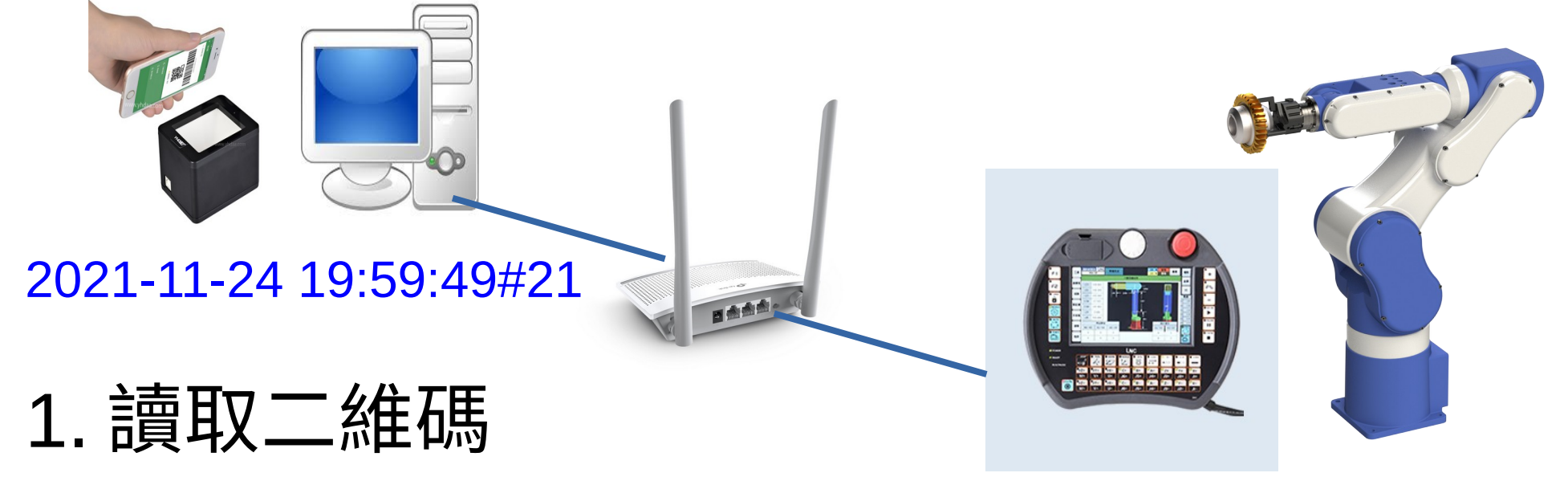

- 2. 查詢資料庫 (查無,查有,已使用)
- 3. 分解字串
- 4.UDP 協定, 傳送 R 值, (R102=21)
- 5. 寫入資料庫

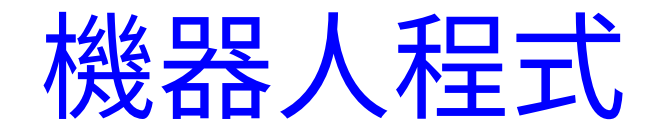

#### **Start:(111)**

1.if R102=11 goto 路徑 1 2.if R102=12 goto 路徑 2 3.if R102=21

#### •路徑1

從落杯器取杯子 放杯子 取杯子 放杯子在出口 R109=9 goto Start 路徑2
 從落杯器取杯子
 放杯子
 按面版(路徑2)
 取杯子
 放杯子在出口
 R109=9
 goto Start